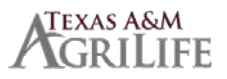

## TO UPDATE BENEFICIARY INFORMATION FOR LIFE INSURANCE

Go to the Benefits icon

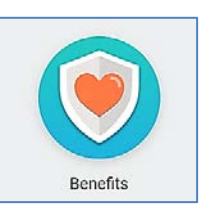

## Select BENEFITS under the Change section

\*\*If you have already added a new beneficiary through Change-Beneficiaries, you will still need to complete this step.

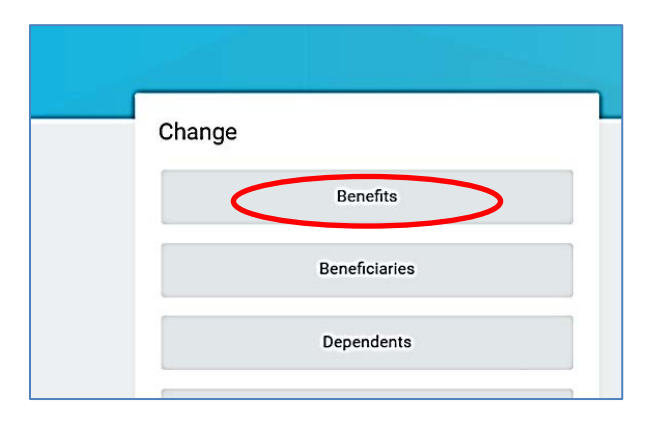

In the Benefit Event Type field, select Beneficiary Change Only from the drop-down listing. <u>Then add today's date</u>.

| Benefit Event Type        | Beneficiary Change Only 🗸 🗸 |
|---------------------------|-----------------------------|
| Benefit Event Date        | 09 / 08 / 2017              |
| Submit Elections By       | 10/07/2017                  |
| Enrollment Offering Types | Optional Life               |
|                           | Optional AD&D               |
|                           | Basic Life/AD&D             |

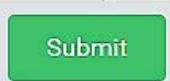

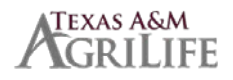

## Click SUBMIT The next step is to Change Elections. Click on OPEN.

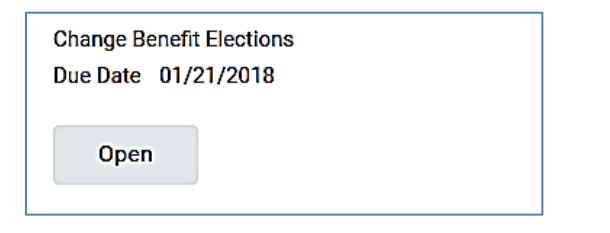

Click continue until you get to the Beneficiary Section.

- 1 click the + sign to add / sign to delete name
- **2** click the empty box

Submit

Save for Later

For existing beneficiaries select BENEFICIARY PERSONS to search for names OR

To add a new beneficiary select CREATE to add the new beneficiary information

**3** - select Primary or Contingent (secondary) for each beneficiary – add % (50%,100%) Repeat process if you have more than one beneficiary.

## Make sure you designate Primary or Contingent and add the percentage.

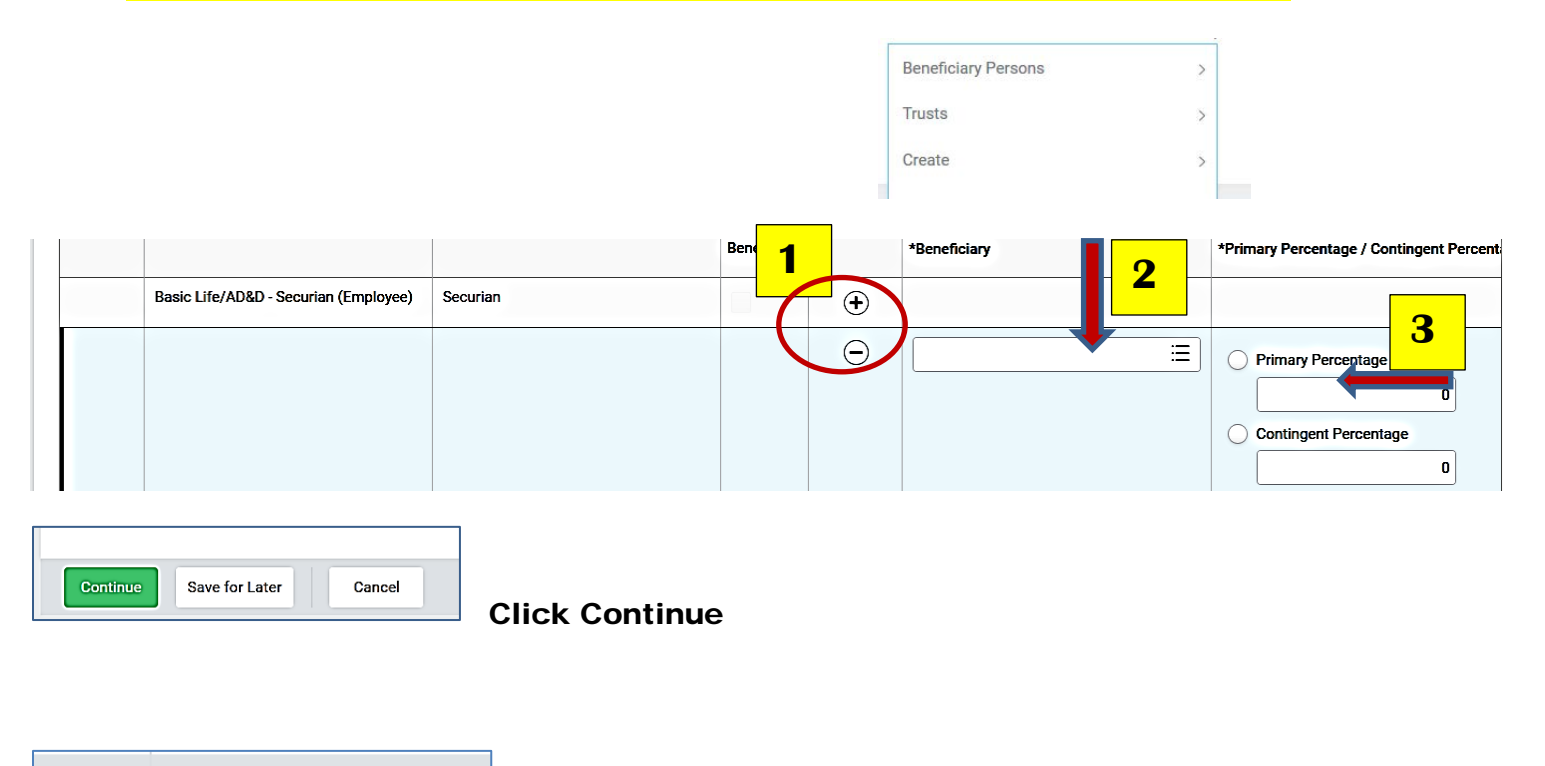